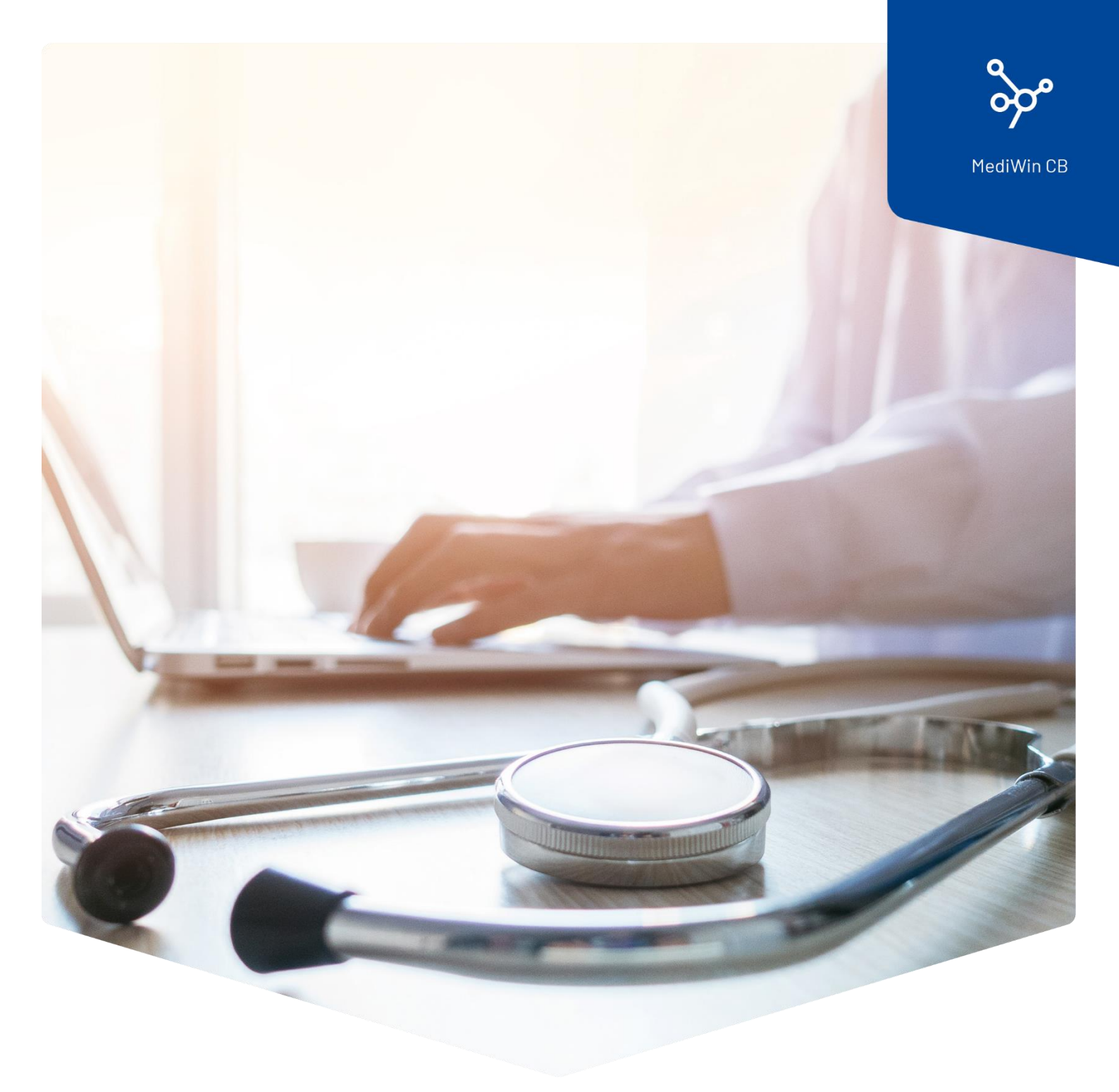

# Installation

### Aktualisierung von MediWin CB10

 ÄRZTEKASSE

 CAISSE DES MÉDECINS

 C
 M

 CASSA DEI MEDICI

## Inhalt

| Aktualisierung Ihrer MediWin CB10-Version |   |
|-------------------------------------------|---|
| Vorbereitung                              | 3 |
| Installation                              | 3 |
| Abschluss der Installation                | 6 |
| Clientcomputer / Nebenstationen           | 7 |
| Hinweis zu weiteren Updates               | 7 |

### Aktualisierung Ihrer MediWin CB10-Version

Für Fragen oder wenn Sie nicht weiterkommen, wenden Sie sich bitte an unseren Servicedesk. Sie erreichen uns per Mail unter servicedesk.deutschschweiz@aerztekasse.ch oder per Telefon unter der Nummer 0848 82 15 15.

**Achtung**: Der Installationsvorgang wird einige Zeit in Anspruch nehmen, führen Sie diesen nicht während der Pause durch! Unterbrechen Sie die Installation unter keinen Umständen!

Führen Sie für das Update Ihrer MediWin CB-Version die folgenden Schritte aus.

#### Vorbereitung

Laden Sie die Installationsdatei von unserer Supportseite auf Ihren Server / auf Ihren Hauptrechner herunter. Der Server / Hauptrechner ist der PC, auf welchem das MediWin CB als «Serverversion» installiert ist.

Downloadseite: https://www.aerztekasse.ch/support/updates/

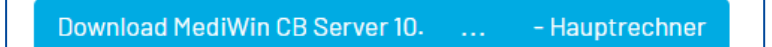

#### Installation

- 1. Schliessen Sie das MediWin CB 10 auf allen Stationen.
- 2. Starten Sie die Installation mit einem Doppelklick auf die heruntergeladene Installationsdatei:

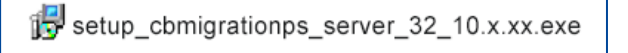

3. Bestätigen Sie die Meldung der Benutzerkontensteuerung mit Ja:

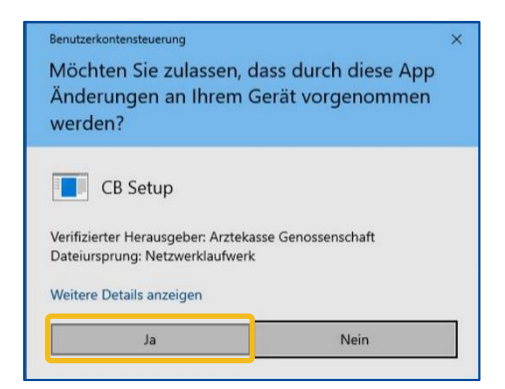

4. Wählen Sie, wenn nötig die Sprache aus und klicken Sie auf **OK**:

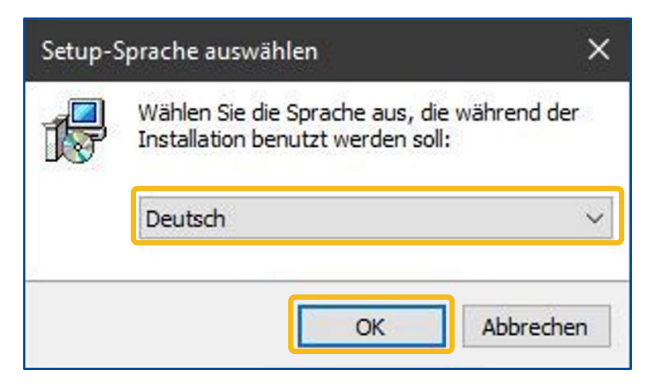

5. Hier können Sie ohne Anpassung auf **Weiter** klicken:

| 1🖥 Setup - CB Version        |          |       | ×    |
|------------------------------|----------|-------|------|
| CB 10 Setup                  |          |       |      |
| Auswahl der Installationsart |          |       |      |
| Standard Assistent           |          |       |      |
| O Erweiterter Assistent      |          |       |      |
|                              | Weiter > | Abbre | chen |

6. Die beiden folgenden Fenstern geben Ihnen einen Überblick der Aktionen, die durchgeführt werden.

Klicken Sie bei beiden Fenstern auf **Weiter**.

| 1룡 Setup - CB Version                         | - 🗆 🗙           | া뤋 Setup - CB Version                                                                                                    | – 🗆 🗙              |
|-----------------------------------------------|-----------------|----------------------------------------------------------------------------------------------------|--------------------|
| CB 10 Setup                                   |                 | CB 10 Setup                                                                                                    |                    |
| Der Wizard wird folgende Aktionen durchführen |                 | Der Wizard wird folgende Aktionen durchführen                                                                                                    |                    |
| I - Update der CB-Applikation                 |                 | Zusammenfassung<br>Installationspfaf für CB 10 : C:\AKCM\Pg<br>Auswahi des Netzwerkpfades : C:\AKCM\Prog<br>Auswahi des Backup-Pfades : C:\AKCM\Prog<br>Postgre Server : localhoat<br>Installationstyp : Update der CB-Applikation |                    |
| < Zurück Wei                                  | ter > Abbrechen | < Zurück                                                                                                    | Weiter > Abbrechen |

7. Klicken Sie hier auf **Installieren**, um die Installation zu starten:

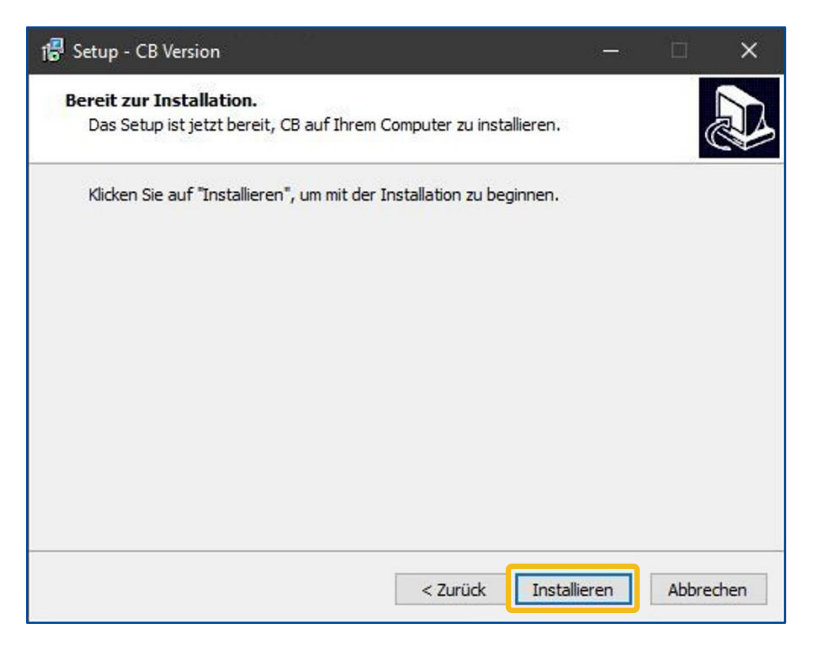

8. Die Installation dauert einige Minuten und wird mit dem Anmeldefenster beendet.

**Achtung**: Unterbrechen Sie auf keinen Fall die Installation, auch wenn es so scheint, dass nichts passiert. Während der Installation wird unter anderem eine Sicherung erstellt, dies kann im Ausnahmefall bis zu einer Stunde dauern.

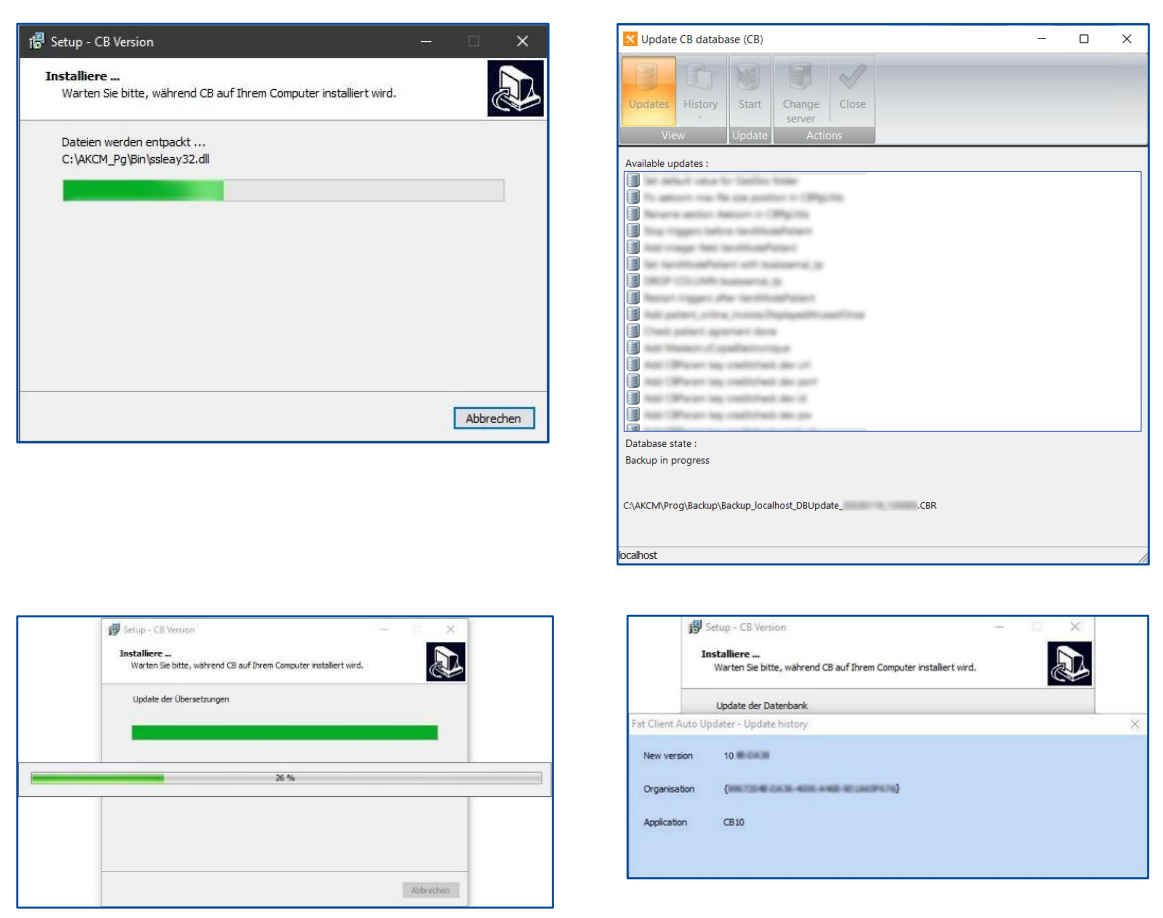

#### Abschluss der Installation

1. Wählen Sie zuerst **Fertigstellen** an und loggen Sie sich anschliessend mit Ihrem Benutzer ein:

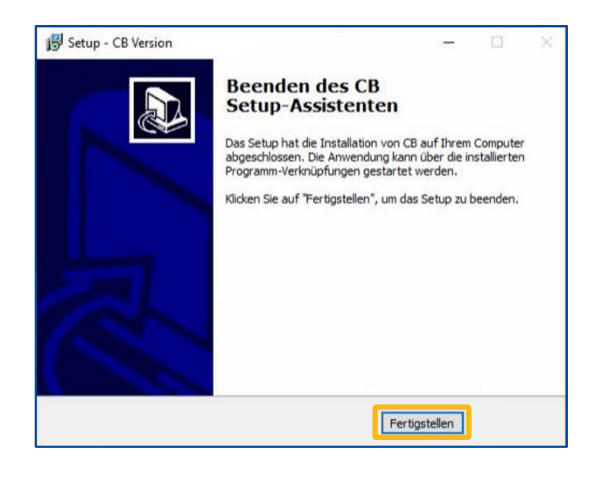

2. Klicken Sie bei den beiden folgenden Fenster jeweils auf **Weiter** und beim dritten Fenster auf **Schliessen**:

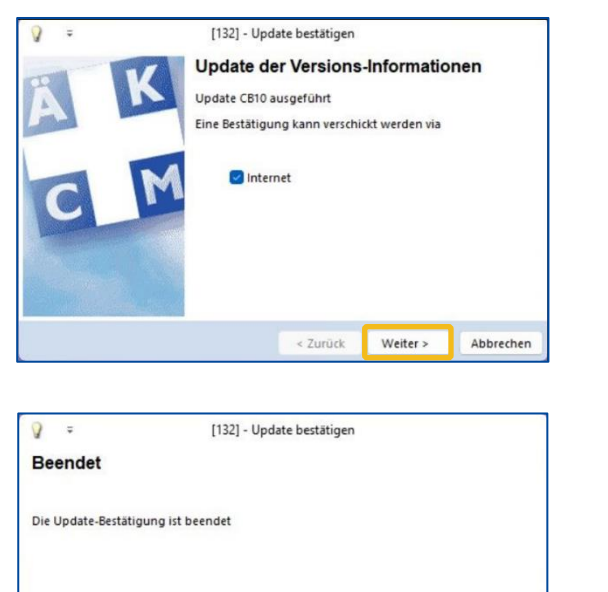

| Q =                | [132] - Upd              | late bestätigen |  |
|--------------------|--------------------------|-----------------|--|
| Bestätigung        |                          |                 |  |
| Bestätigung gesend | let                      |                 |  |
| 🕑 Beim nächsten S  | tart nicht mehr anzeigen |                 |  |
|                    |                          |                 |  |
|                    |                          |                 |  |
|                    |                          |                 |  |
|                    |                          |                 |  |

3. Das Update ist nun beendet

Bemerkung: Bitte beenden Sie das MediWin nach dem ersten Start nochmals und starten Sie es neu.

Schliessen

#### Clientcomputer / Nebenstationen

Nach Abschluss der Installation auf dem Hauptrechner aktualisieren sich die Nebenstationen automatisch. Dies dauert einige Minuten.

Bitte prüfen Sie, ob die Aktualisierung erfolgreich durchgeführt wurde, indem Sie das MediWin CB auf den Nebenstationen starten.

Sollte sich das MediWin CB auf den Nebenstationen nicht starten lassen, muss das Update manuell durchgeführt werden. Bitte befolgen Sie in diesem Fall die Schritte wie hier beschrieben:

https://www.aerztekasse.ch/media/client-update-cb10.pdf

#### Hinweis zu weiteren Updates

Die Ärztekasse Genossenschaft stellt Ihnen laufend neue Updates von MediWin CB und den beinhaltenden Modulen zur Verfügung.

Bitte kontrollieren Sie in regelmässigen Abständen (beispielsweise vor einem Fakturationslauf), ob ein neues Update zur Verfügung steht. Nachfolgend eine kleine Übersicht, wo Sie die Updates finden:

Update der Software MediWin CB

Supportseite der Ärztekasse

https://www.aerztekasse.ch/support/updates/

Updates von Tarifen wie

Analyse-, Physio- oder Covidtarif

Medikamentenliste «Compactus»

**ZSR**-Stammdaten

**BAG**-Versicherungsnummern

Tarmed-Update

Supportseite der Ärztekasse

https://www.aerztekasse.ch/support/updates/

Im MediWin CB sichtbar am unteren Rand

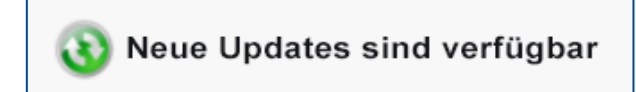